## COME GIUSTIFICARE LE ASSENZE DA APP FAMIGLIE

Dalla pagina principale dell'app, **selezionare** *Assenze* <u>da una delle icone</u> <u>indicate</u>.

L'icona verde in alto mostra anche il numero di assenze da giustificare.

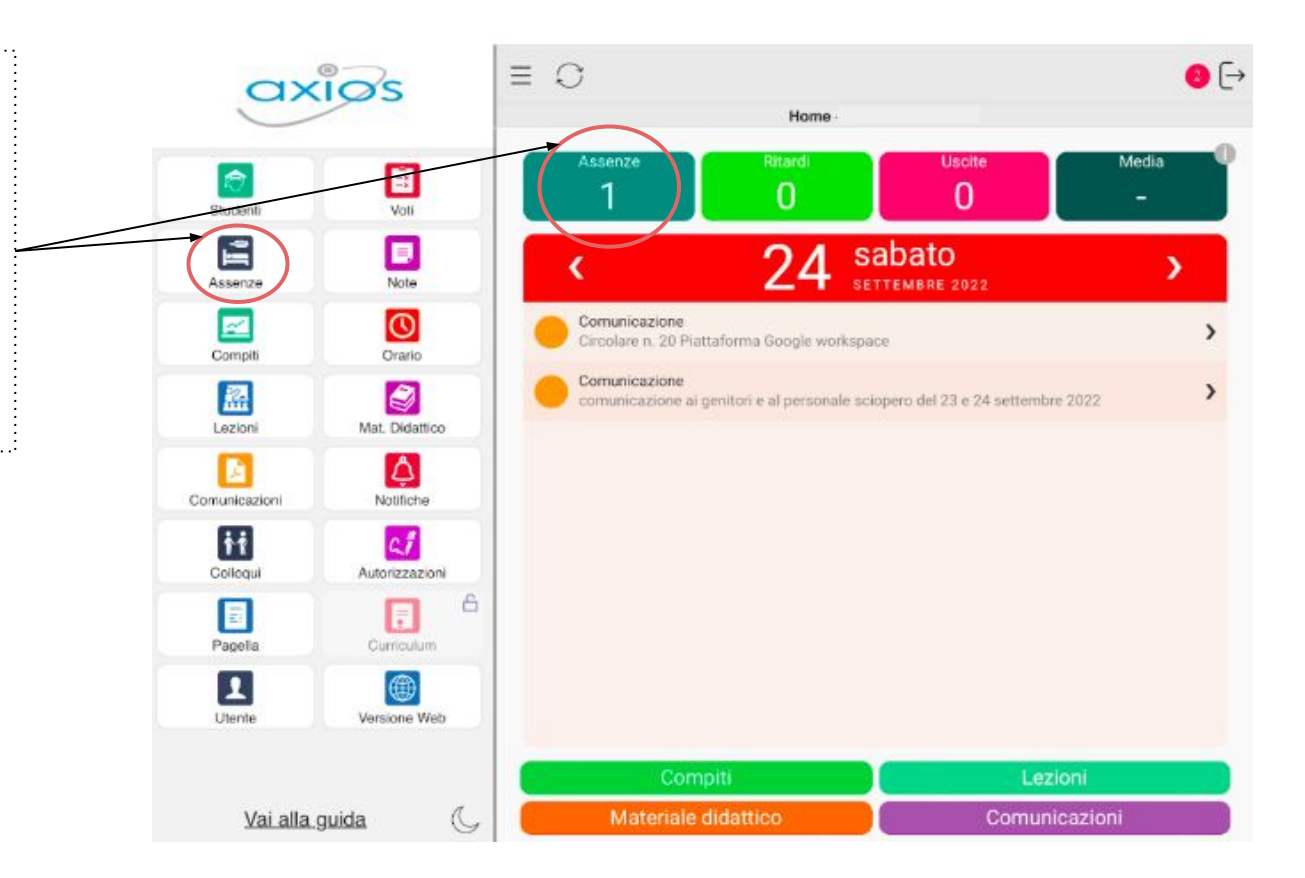

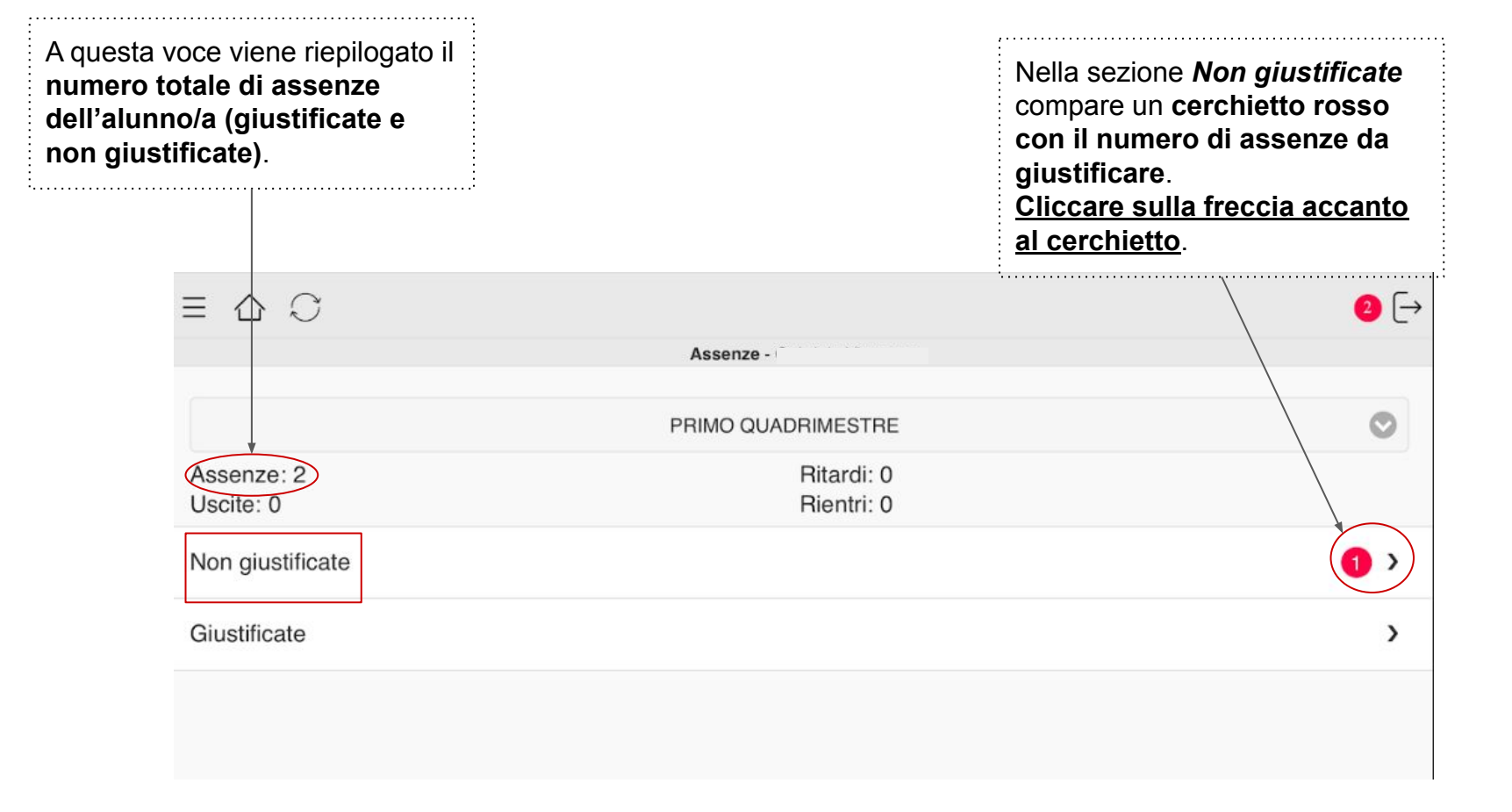

| < Assenze               |         |
|-------------------------|---------|
| Tutte                   | Assenze |
| A 23/09/2022<br>Assenza | >       |
|                         |         |

| In questa schermata si potranno     |  |  |
|-------------------------------------|--|--|
| i visualizzare le <b>assenze da</b> |  |  |
| giustificare accompagnate dal       |  |  |
| giorno di riferimento.              |  |  |
| Cliccare sulla freccia a destra.    |  |  |

,.....

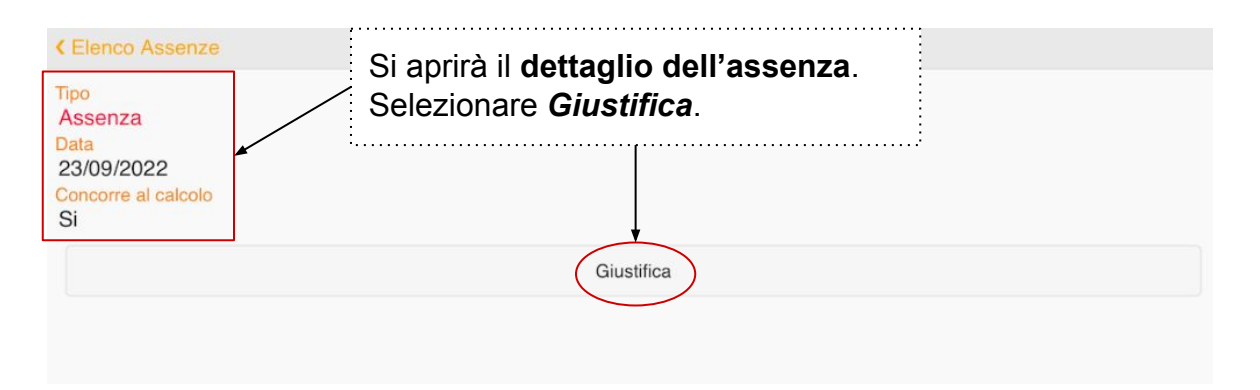

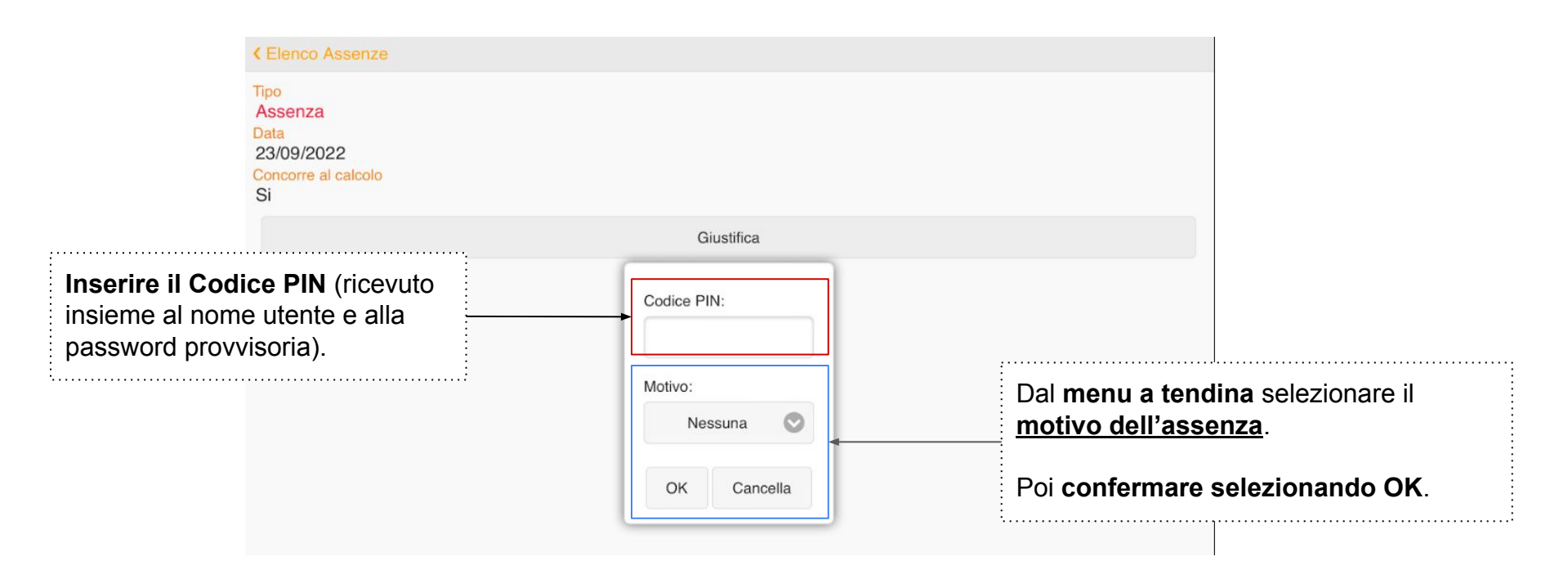

N.B. In caso abbiate smarrito il PIN, è possibile rigenerarlo cliccando <u>NELLA VERSIONE WEB</u> sulla voce *Profilo* presente nel menu a tendina in alto a destra. Una volta aperta la pagina Profilo, scegliere la voce *Utente, Cambia password e/o PIN* e poi cliccare sul pulsante rosso *Rigenera PIN utente*.

| Assenze: 1<br>Uscite: 0<br>Non giustificate<br>Giustificate | PRIMO QUADRIMESTRE<br>Ritardi: 0<br>Rientri: 0 |         | <ul> <li>○</li> <li>→</li> <li>&gt;</li> <li>&gt;</li> <li>&gt;</li> </ul> | Dopo aver giustificato, <b>nella</b><br>schermata Assenze accanto alla voce<br>"Non giustificate" non comparirà più<br>alcun cerchietto.                                                                                                    |
|-------------------------------------------------------------|------------------------------------------------|---------|----------------------------------------------------------------------------|----------------------------------------------------------------------------------------------------|
| Tutte                                                       |                                                | Assenze | *                                                                          | Selezionando, invece, <b>la freccia nella</b><br>sezione <i>Giustificate</i> , si aprirà questa<br>schermata con il <b>riepilogo</b> delle<br>assenze giustificate accompagnate<br>dai giorni corrispondenti in cui<br>l'alunno/a è stato assente. |